## TAKING COURSES AT A COMMUNITY COLLEGE POINTERS AND INSTRUCTIONS

- 1. How do I find out if there is an equivalent course at my local community college to a course that I need to take at Rowan University?
  - a) Go to this link: http://www.rowan.edu/provost/registrar/courseequiv.html
  - b) Scroll down and find your community college.
  - c) Select it and search for the course that you want to take at the community college.
  - d) If there is an equivalent, you can take the course and have a transcript sent to Rowan.
  - e) If there is an equivalent, you don't need any forms or permission, the course is precertified.
  - f) If you got at least a C you will get credit for the course.
  - g) Only the credits transfer, not the grade.
  - h) Your GPA will not be affected.
- 2. How do I request a transcript from my community college?
  - a) Go to the home page of the college where you took the course that you want transferred to Rowan University.
  - b) Find the "Search" link it is usually at the top of the home page.
  - c) Enter "Transcript Request"
  - d) You will find links to online and paper form request options.
  - e) This usually costs about \$5.00
- 3. What if there is **no equivalent** for the course I want to take but I would like to see if I can use the course that I am interested in as a General Education course?
  - a) Go to this link: http://www.rowan.edu/provost/registrar/forms/Approval another inst.pdf
  - b) Print out the form, fill it out [ only required for courses that don't have an equivalent listed, see question 1].
  - c) Get signatures from your advisor and department chair.
  - d) Take the form to the Registrar's office.
  - e) After you take the course have a transcript sent to Rowan.
  - f) If you got at least a C you will get credit for the course.
  - g) Only the credits transfer, not the grade.
  - h) Your GPA will not be affected.
- 4. How do I know which courses qualify as General Education courses?

Method 1:

4/14/12

a) Go to this link:

http://www.rowan.edu/provost/registrar/forms/5%20%20General%20Education%20InformationSP2012.pdf

b) Scroll down to page 71 – you will see a listing of all courses that qualify as Gen Ed.

Method 2:

- a) Go to the <u>Section Tally</u> link on the Registrar's webpage, <u>http://www.rowan.edu/provost/registrar/courseschedule.html</u>
- b) Choose the term that you are currently in or registering for (or the term that you took a particular course that you want to check for general education status) from the pull-down menu (e.g. Spring 2012) then click on <u>Select Term</u>
- c) Open the pull-down menu titled <u>Attribute</u>
- d) Choose ACE, SBS, HHL, LIT or MCUL then click on Search
- e) A list of all courses taught that semester which meet the criteria that you chose will be listed